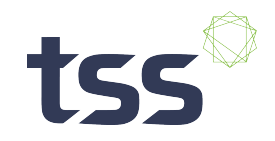

## webLogger QR Code auto-launch

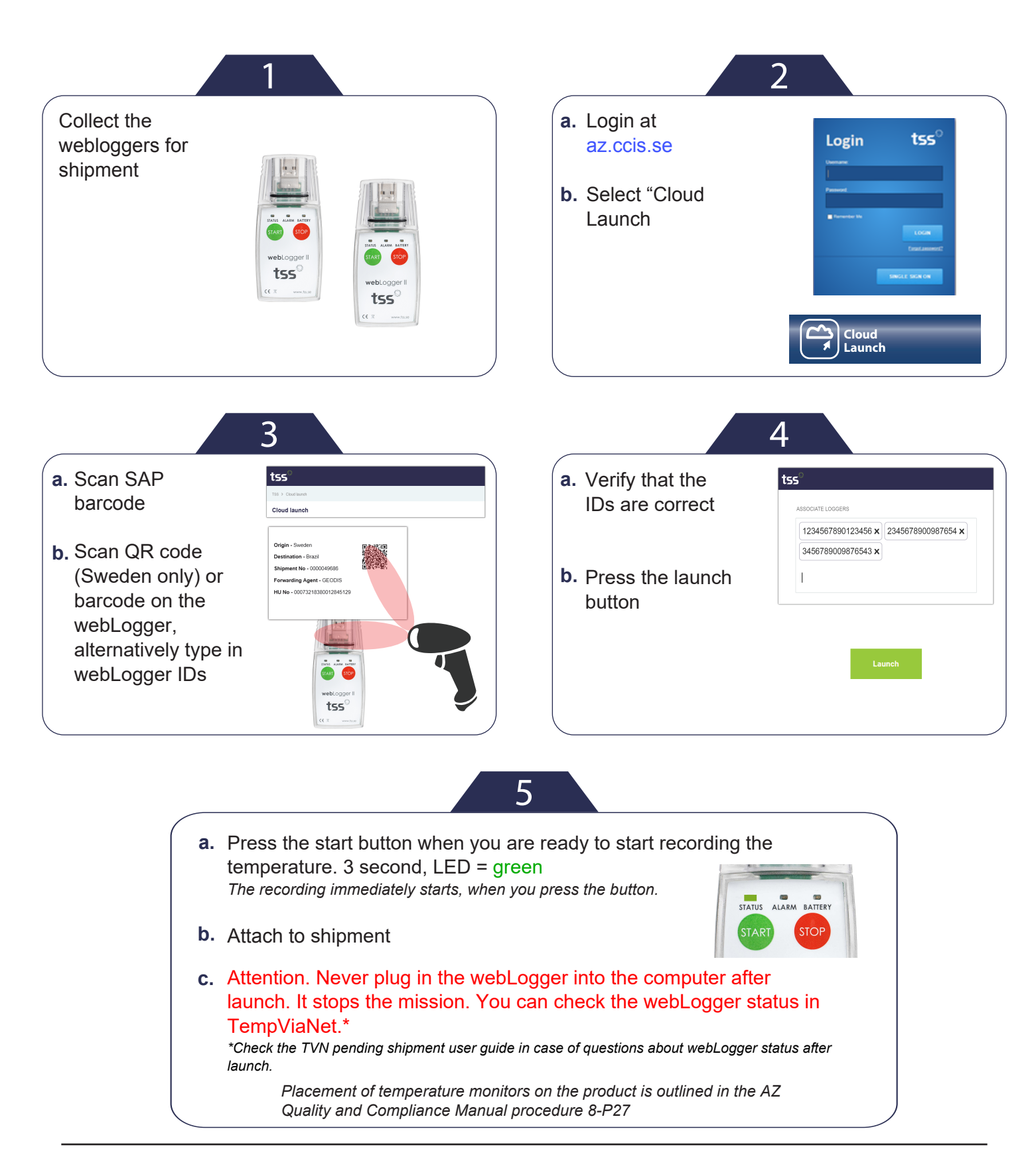